# Travel Notice Directions

Going on vacation and planning to use your MSEFCU Debit or Credit Cards? Edit, Add, or Remove a Travel Notice on your MSEFCU account through cu@home Online Banking or the MSEFCU Mobile App! Here are step-by-step instructions on how to use this feature!

### <u>cu@home Directions</u>

### **Click on Travel Notices**

After you login to cu@home, click on the Travel Notices tab in the Main Menu.

|     | Merced School Employees<br>Federal Credit Union |                                              |                       |                              |                         |                        |
|-----|-------------------------------------------------|----------------------------------------------|-----------------------|------------------------------|-------------------------|------------------------|
| 08  | Dashboard                                       | Hi,MSEFCU Member                             |                       |                              |                         |                        |
|     | Messages                                        | Accounts                                     |                       |                              |                         |                        |
|     | Accounts                                        | CHECKING<br>xxxxS0010                        | \$500.30<br>Available | 2023 TOYOTA RAV4<br>xxxL0001 |                         | \$18,200.00<br>Balance |
| 4   | Transfers                                       | REGULAR                                      | \$100.00              | SPECIAL                      |                         | \$100.00               |
| 盆   | Member Transfers                                | xxx\$0001                                    | Available             | xxxS0020                     |                         | Available              |
| Ł   | Remote deposits                                 |                                              | < ••                  | • >                          |                         | View all               |
| 5   | Bill pay                                        | 국                                            | e Member              |                              |                         |                        |
| Ø   | e-Statements                                    |                                              | Transfers             |                              |                         |                        |
| P   | Travel Notices                                  | Transactions                                 | ۹                     |                              | Merced School Employees |                        |
| (?) | Support                                         | ISLITAS MARISCOS<br>Pending Jul 12, CHECKING | \$19.48               | R.                           |                         | n                      |

### **Click on Add Travel Notice**

Once in the Travel Notices section, click on the Add travel notice button.

|    | Merced School Employees<br>Federal Credit Union |
|----|-------------------------------------------------|
|    | Dashboard                                       |
|    | Messages                                        |
|    | Accounts                                        |
| 1  | Transfers                                       |
| 盒  | Member Transfers                                |
| Ł  | Remote deposits                                 |
| \$ | Bill pay                                        |
| Ľ  | e-Statements                                    |
| Z  | Travel Notices                                  |
| ?  | Support                                         |

### **Enter Your Trip Information**

- Search and select the U.S. States, Territories, or Countries you'll be traveling to from the dropdown menus.
- Choose your travel dates by clicking on the first and last days of your trip in the calendar and then click the Done button.
- Verify your prefilled email address and phone number, and update them if needed. Add an additional phone number if necessary.
- Check the box next to the MSEFCU Debit and/or Credit Cards you want to use while traveling. You can select up to six cards.
- If all the information is correct, click the Save button.

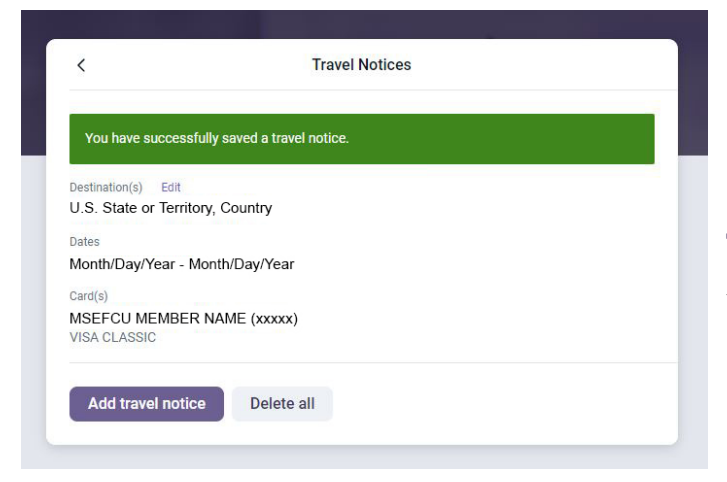

| Destinations                                                                                                    |                                 |  |
|----------------------------------------------------------------------------------------------------|---------------------------------|--|
| Search and select the states and/or countries                                                                                                    | you are traveling to.           |  |
| U.S. States or Territories                                                                                                    |                                 |  |
|                                                                                                    | 0/5                             |  |
|                                                                                                    |                                 |  |
| Countries                                                                                                    |                                 |  |
|                                                                                                    | 0/5                             |  |
| Travel dates                                                                                                    |                                 |  |
| Select the dates you will be traveling.                                                                                                    |                                 |  |
|                                                                                                    |                                 |  |
| Dates Contact information Enter a phone number and email address we c Email address Verify your email address                                                                                                    | can reach you at during travel. |  |
| Dates Contact information Enter a phone number and email address we Final address Verify your email address Phone number -                                                                                                    | can reach you at during travel. |  |
| Dates Contact information Enter a phone number and email address we Final address Verify your email address Phone number Verify your phone number                                                                                                    | Can reach you at during travel. |  |
| Dates Contact information Enter a phone number and email address we Final address Verify your email address Phone number Verify your phone number Additional phone number (option                                                                                          | can reach you at during travel. |  |
| Dates Contact information Enter a phone number and email address we Final address Verify your email address Phone number Verify your phone number Additional phone number (option                                                                                          | En reach you at during travel.  |  |
| Dates Contact information Enter a phone number and email address were Finall address Verify your email address Phone number Verify your phone number Additional phone number (option Cards Select the cards you'd like to use while traveli                                | can reach you at during travel. |  |
| Dates Contact information Enter a phone number and email address we email address Verify your email address Phone number Verify your phone number Additional phone number (option Cards Select the cards you'd like to use while traveil MSEFCU MEMBER NAME (xo DEBIT CARD | can reach you at during travel. |  |

### Your Travel Notice is Complete

You have successfully saved a travel notice in cu@home online banking!

You can also edit, add, or delete your travel notices.

## **MSEFCU Mobile Directions**

## Click on the menu icon

After you login to the app, click on the menu icon in the top left corner of your screen.

You'll then select Travel Notices from the menu.

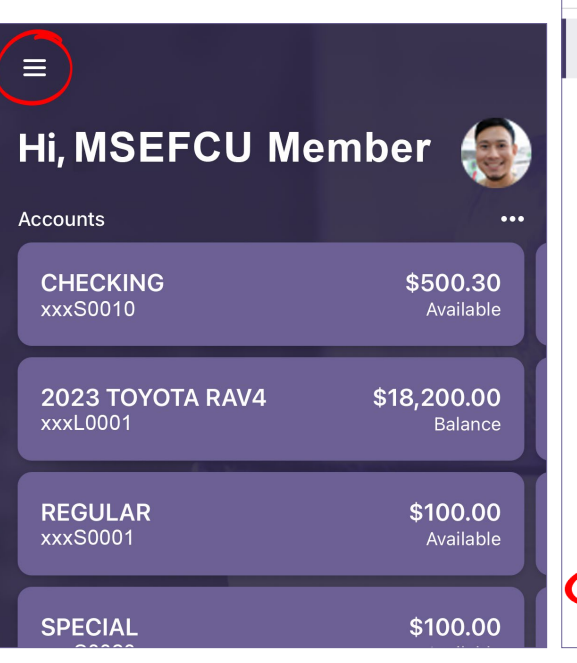

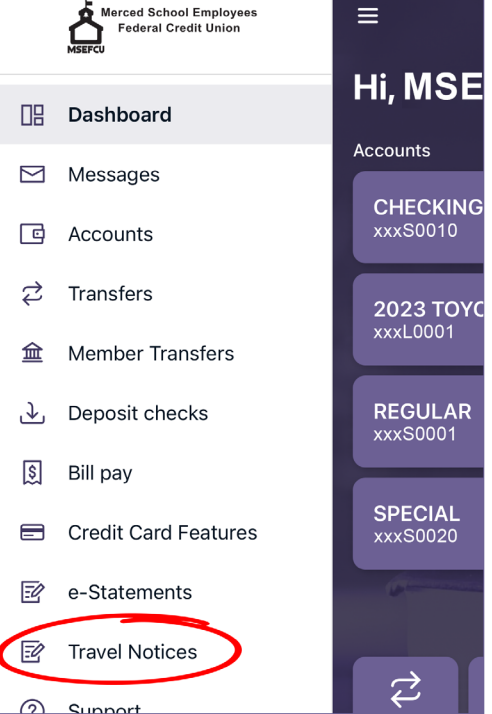

#### **Click on Add Travel Notice**

Once in the Travel Notices section, click on Add travel notice button.

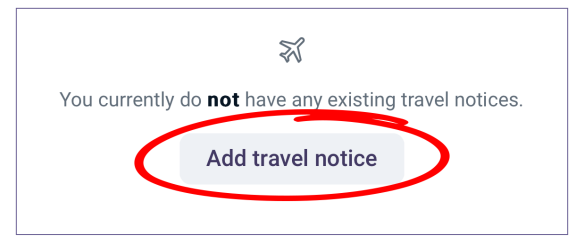

### **Enter Your Trip Information**

Just like in cu@home Online Banking, you will enter the following information:

- Search and select the U.S. States, Territories, or Countries you'll be traveling to.
- Choose your travel dates by clicking on the first and last days of your trip in the calendar and then click the Done button.
- Verify your prefilled email address and phone number, and update them if needed.

| Close                                               | Travel Notices                                       | Close                                  | Travel Notices                                                     |
|-----------------------------------------------------|------------------------------------------------------|----------------------------------------|--------------------------------------------------------------------|
| Destinations<br>Search and select the               | states and/or countries you are traveling to.        | Travel dat                             | es                                                                 |
| U.S. States or                                      | Territories                                          | Dates                                  | El                                                                 |
|                                                     | 0/5                                                  |                                        |                                                                    |
| Countries                                           |                                                      | Contact in<br>Enter a phone<br>travel. | nformation<br>e number and email address we can reach you at durin |
|                                                     | 0/5                                                  | Email addre                            |                                                                    |
| Travel dates<br>Select the dates you w              | ill be traveling.                                    | verify                                 | your email address                                                 |
| Dates                                               | Ē                                                    | Phone num                              | your phone number                                                  |
| Contact informat<br>Enter a phone number<br>travel. | tion<br>and email address we can reach you at during | Addition                               | al phone number (optional)                                         |
|                                                     | email address                                        | Cards<br>Select the car<br>to 6.       | rds you'd like to use while traveling. You can select up           |
| Verify your                                         | phone number                                         | MSEI<br>DEBIT                          | FCU MEMBER NAME (xxxxx)<br>CARD                                    |
| Additional phor                                     | ne number (optional)                                 | VISA C                                 | FCU MEMBER NAME (xxxxx)<br>CLASSIC                                 |
| Cards<br>Select the cards you'd                     | like to use while traveling. You can select up       | Cancel                                 | Save                                                               |

- Check the box next to the MSEFCU Debit and/or Credit Cards you want to use while traveling. You can select up to six cards.
- If all the information is correct, click the Save button.

### Your Travel Notice is Complete

A Green Confirmation Box will appear at the top of your Travel Notice information. Simply select Close at the top left of the screen and your Travel Notice in the MSEFCU Mobile App is complete!

You can also edit, add, or delete your travel notices.

| Close Travel Notices                                  |  |  |  |  |  |
|-------------------------------------------------------|--|--|--|--|--|
| You have successfully saved a travel notice.          |  |  |  |  |  |
| Destination(s) Edit Country                           |  |  |  |  |  |
| <sup>Dates</sup><br>Month/Day/Year - Month/Day/Year   |  |  |  |  |  |
| Card(s)<br>MSEFCU MEMBER NAME (xxxxx)<br>VISA CLASSIC |  |  |  |  |  |
| Add travel notice Delete all                          |  |  |  |  |  |
| K 7                                                   |  |  |  |  |  |

## **Additional Information**

### Still having trouble?

If you are still having trouble editing, adding, or deleting your travel notices in cu@home Online Banking or in the MSEFCU Mobile App, please don't hesitate to reach out to us!

You can call (209) 383-5550 x144, 154, or 148 for help, or you can contact us directly from our website at www. mercedschoolcu.org/our-info/about-us/contact-us. You can even start a conversation with us within cu@home Online Banking or through the MSEFCU Mobile App under the Support tab on the Main Menu. Happy Travels!